## **SELFIE BASED ATTENDANCE**

Standard Operating Process (SOP) of Selfie Based Attendance

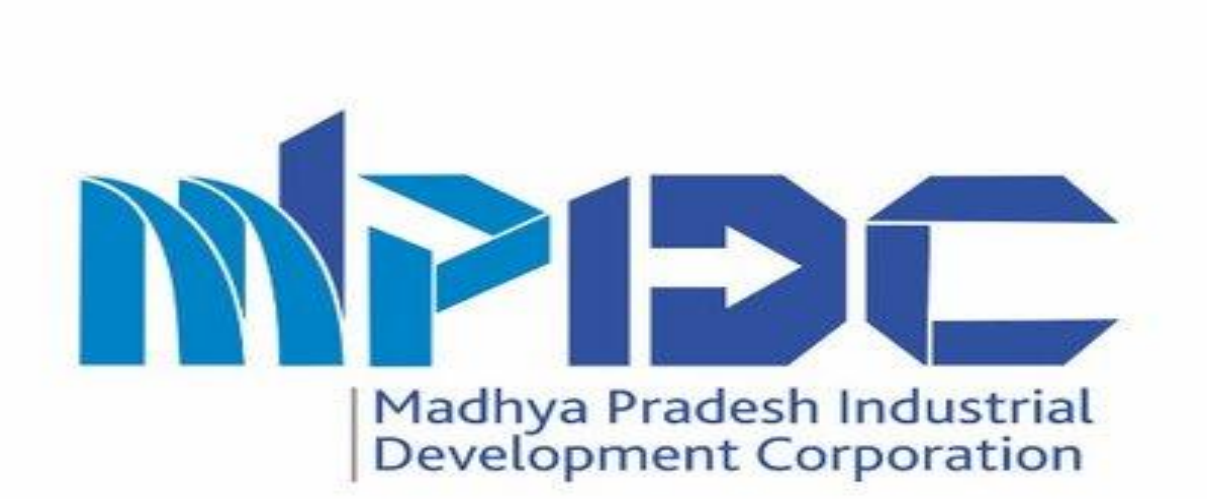

# **About Module**

Standard Operating Process (SOP) of Selfie Based Attendance

- MP Industrial Development Corporation is introducing Selfie Based Attendance.
- User can download the "Selfie Based Attendance Application" from play store with the using of this link – <u>https://play.google.com/store/apps/details?id=com.awzpact.pr</u> <u>ayas.mpidc</u>
- User can login with the use of their employee id and password after the login user can view their profile & account details and change the suitable language from the left menu.
- For Marking the Attendance from official location, click to camera icon or in left menu Attendance Marking Module so user can mark the in time and out time attendance.
- User can check their previous or present month attendance marking status with the marking impressions in the Attendance module.

### Step 1.1- login Page & Dasboard

Steps-

Department User can login by using their Employee id

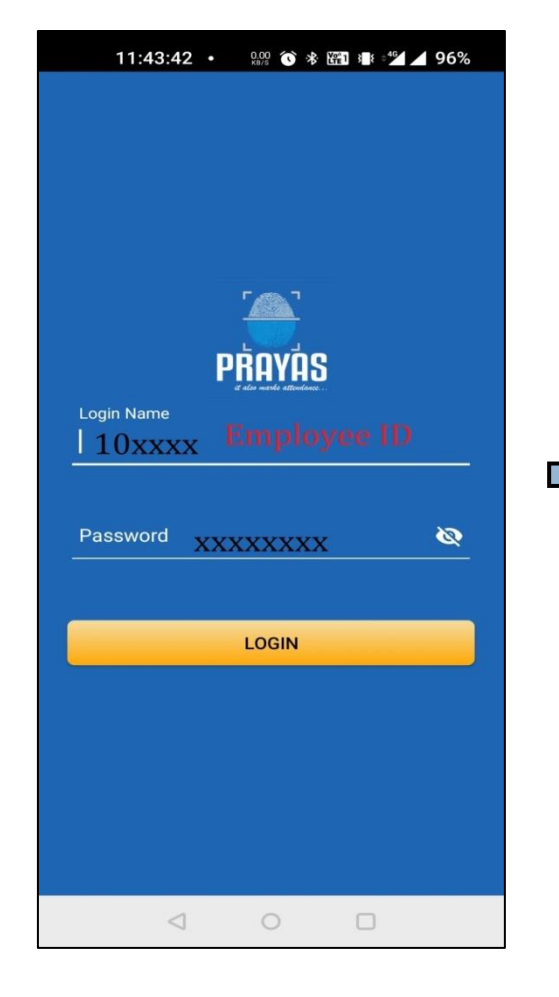

| 11:44:43 •                            | 0.00 🕜 券 躍1 3∎≀ ≑⁴∕ 🖊 96%                  |
|---------------------------------------|--------------------------------------------|
| User verified status 🧿 🗹              |                                            |
| In Time 00:00:00<br>Out Time 00:00:00 | Duration<br>00:00:00 C                     |
| 🛗 October 🛛 👻                         | 2021 - <b>Q</b>                            |
| Information by employee               |                                            |
| 0 / 0                                 | 0 / 0                                      |
| Verified / total<br>(holiday)         | Verified / total<br>(Present Improvements) |
| 0.0                                   | 35.0                                       |
| Present                               | Absent                                     |
| 0                                     | 0                                          |
| LC/BO                                 | Monthly leave                              |
|                                       |                                            |

#### Step 1.2- Profile & Change Language

user can view their **profile &** account details and change the suitable language from the left menu

Steps-

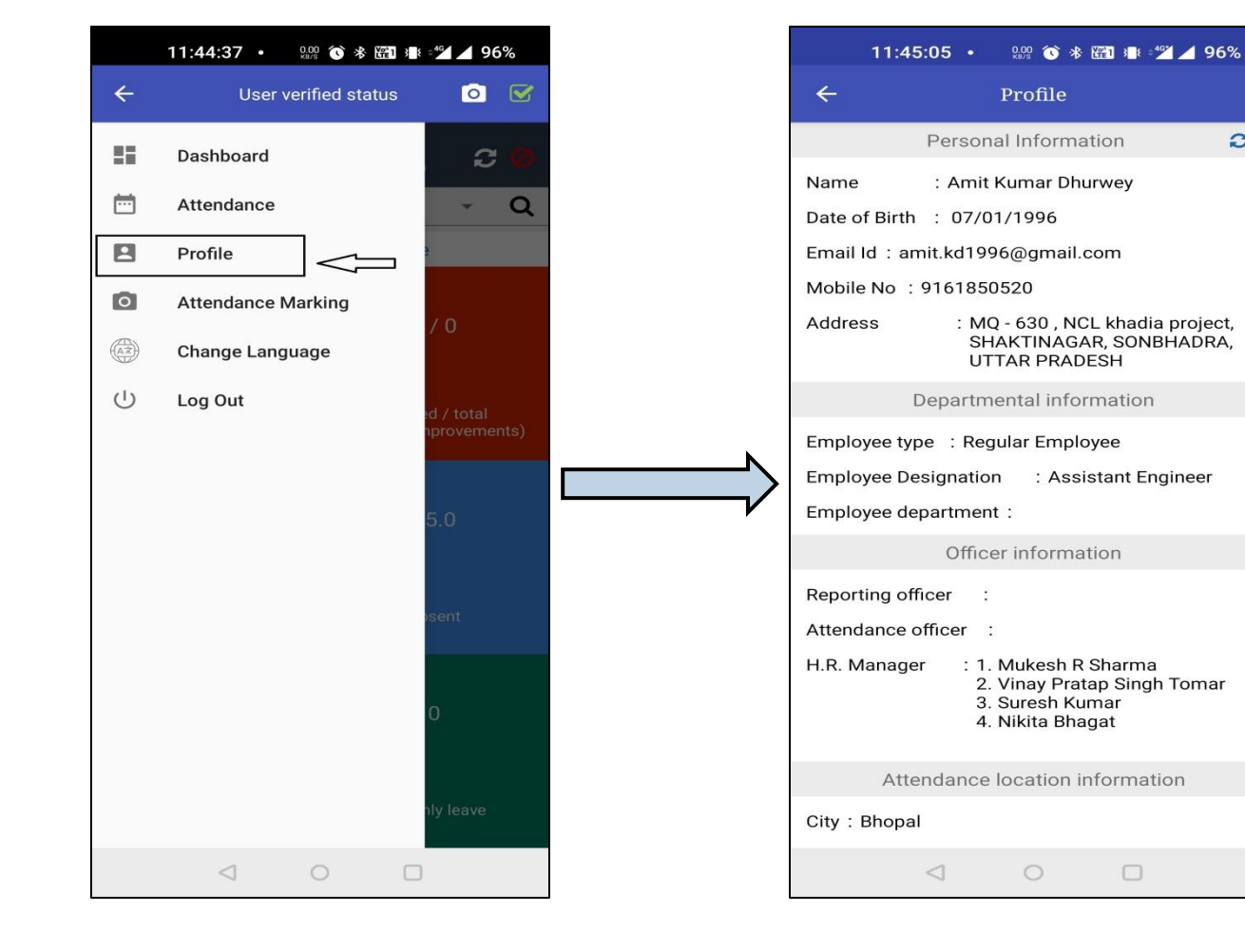

C

### **Step 1.3- Attendance Marking**

Steps- For Marking the Attendance from official **location**, click to camera icon or in left menu Attendance Marking Module so user can mark the in time and out time attendance

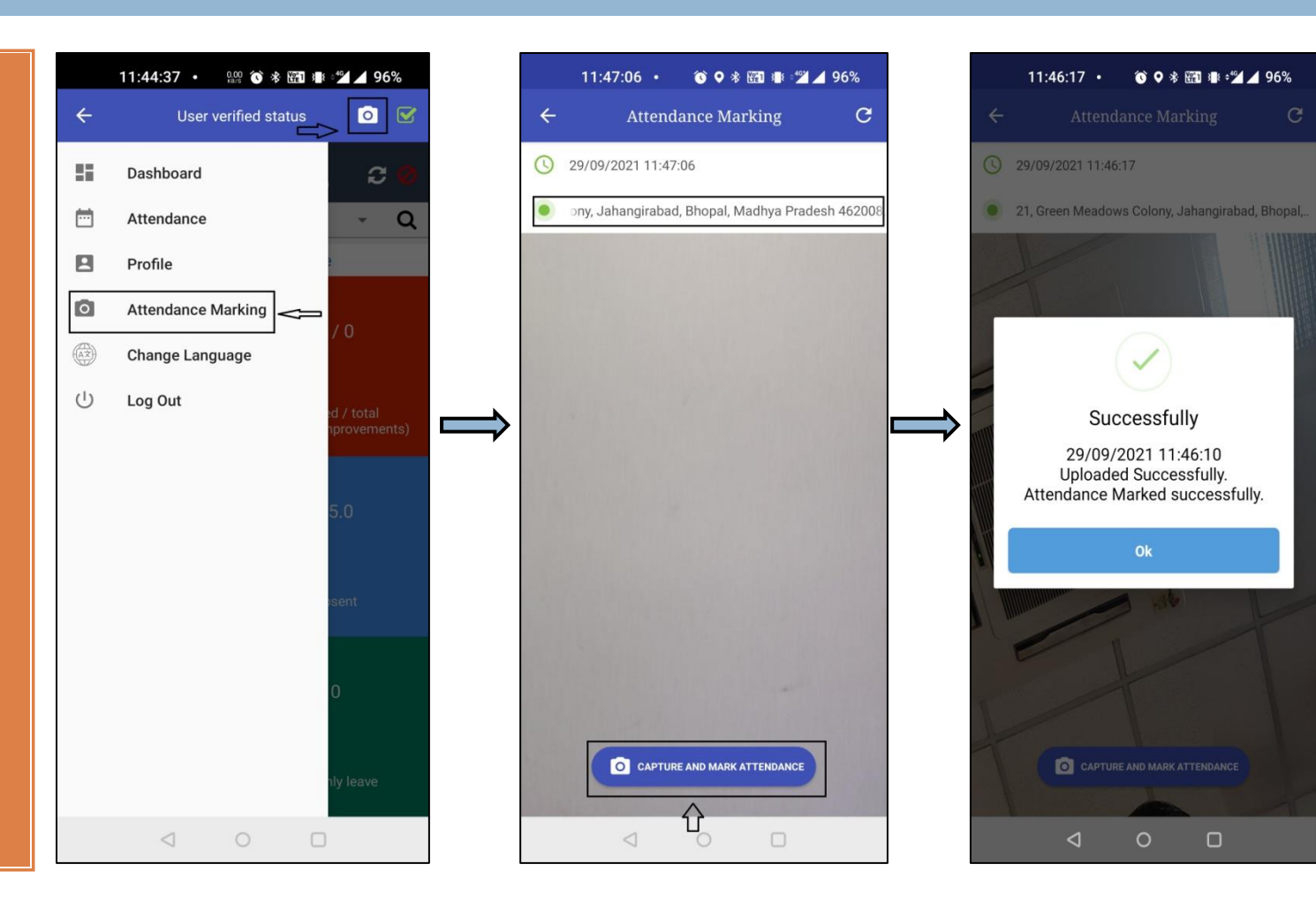

#### Step 1.4 - In Time – Out Time & Duration

Steps- user can check the mark **in time** and **out time** attendance & total duration of day working

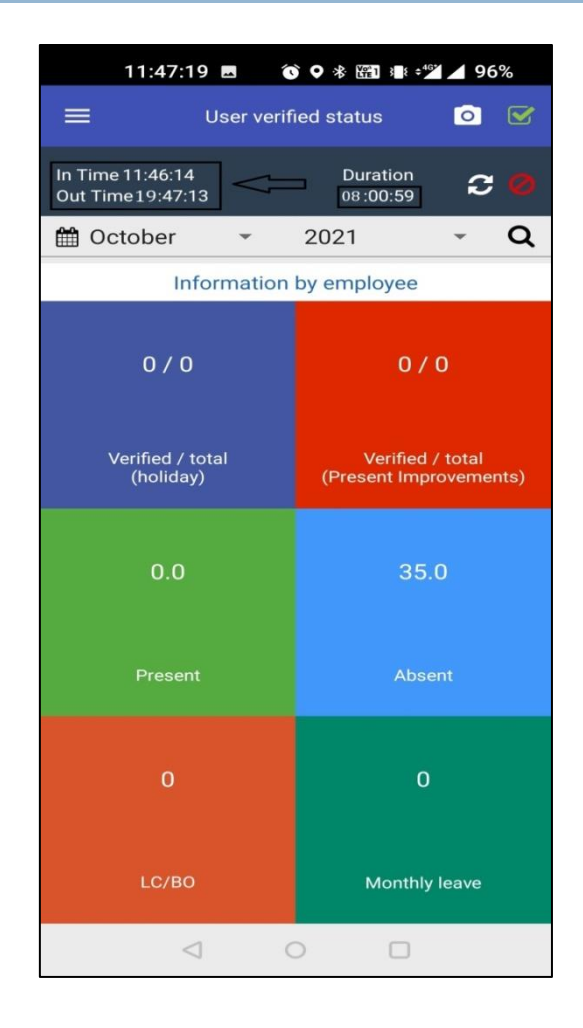

#### Step 1.5 - Monthly Attendance List & Impression

Steps-User can check their previous or present month attendance marking status with the marking impressions in the Attendance module

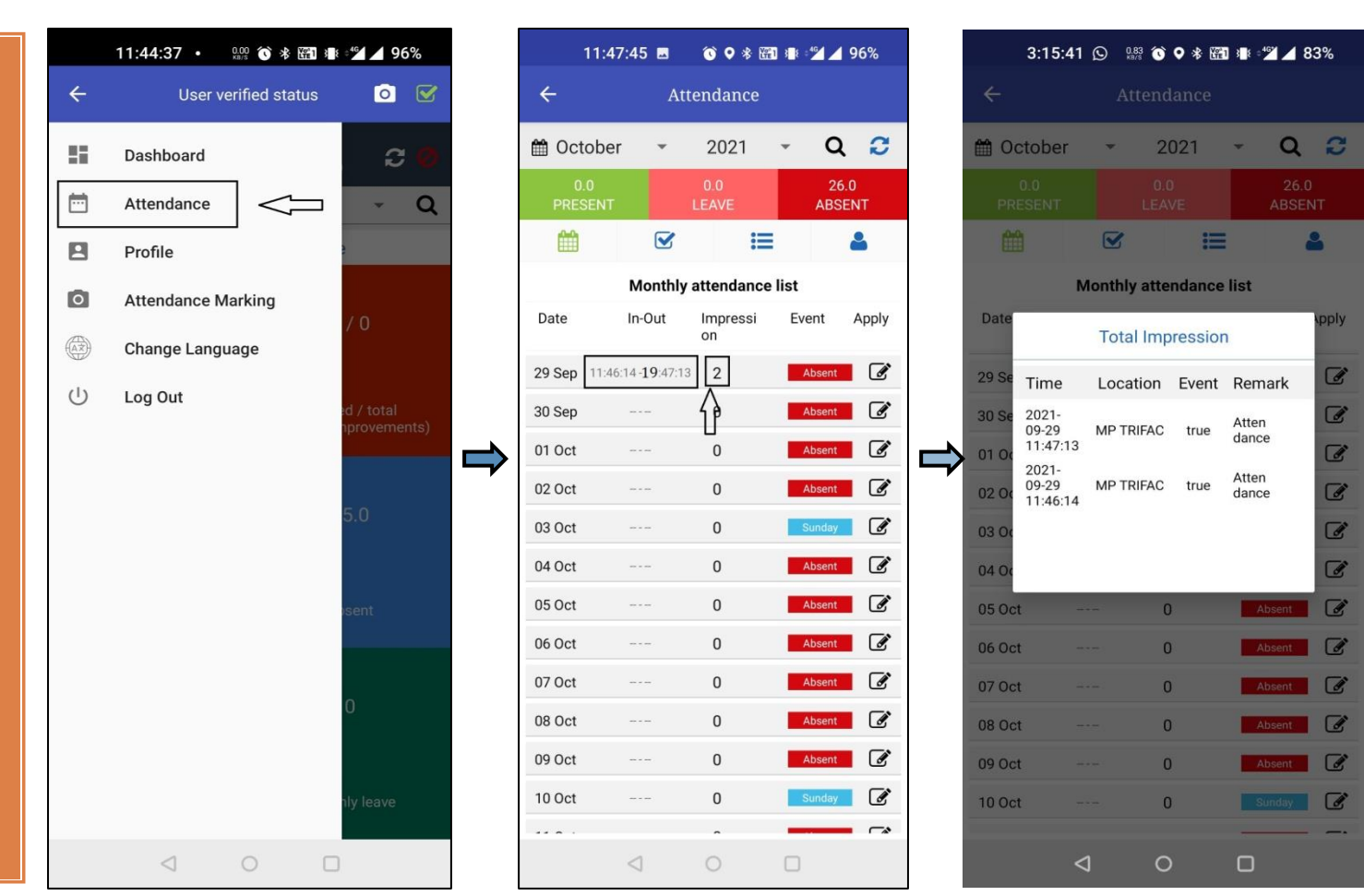

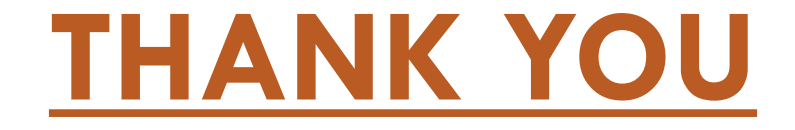